# **Electric Mirror**

How to Use your Benefit Plan

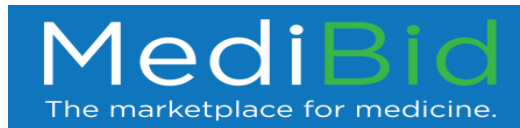

## Doctors' Office Visits

- If you need to see a doctor or specialist, simply visit <u>www.MultiPlan.com</u> and search for the "physician only network"
- Select an in-network provider, and when you make the appointment if they ask "What kind of insurance do you have?" tell them your plan uses the PHCS physician only network.
- Present your benefits wallet card when you get to the doctor's office

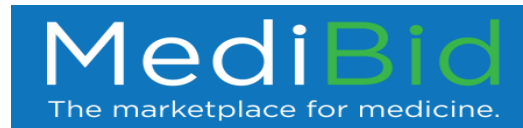

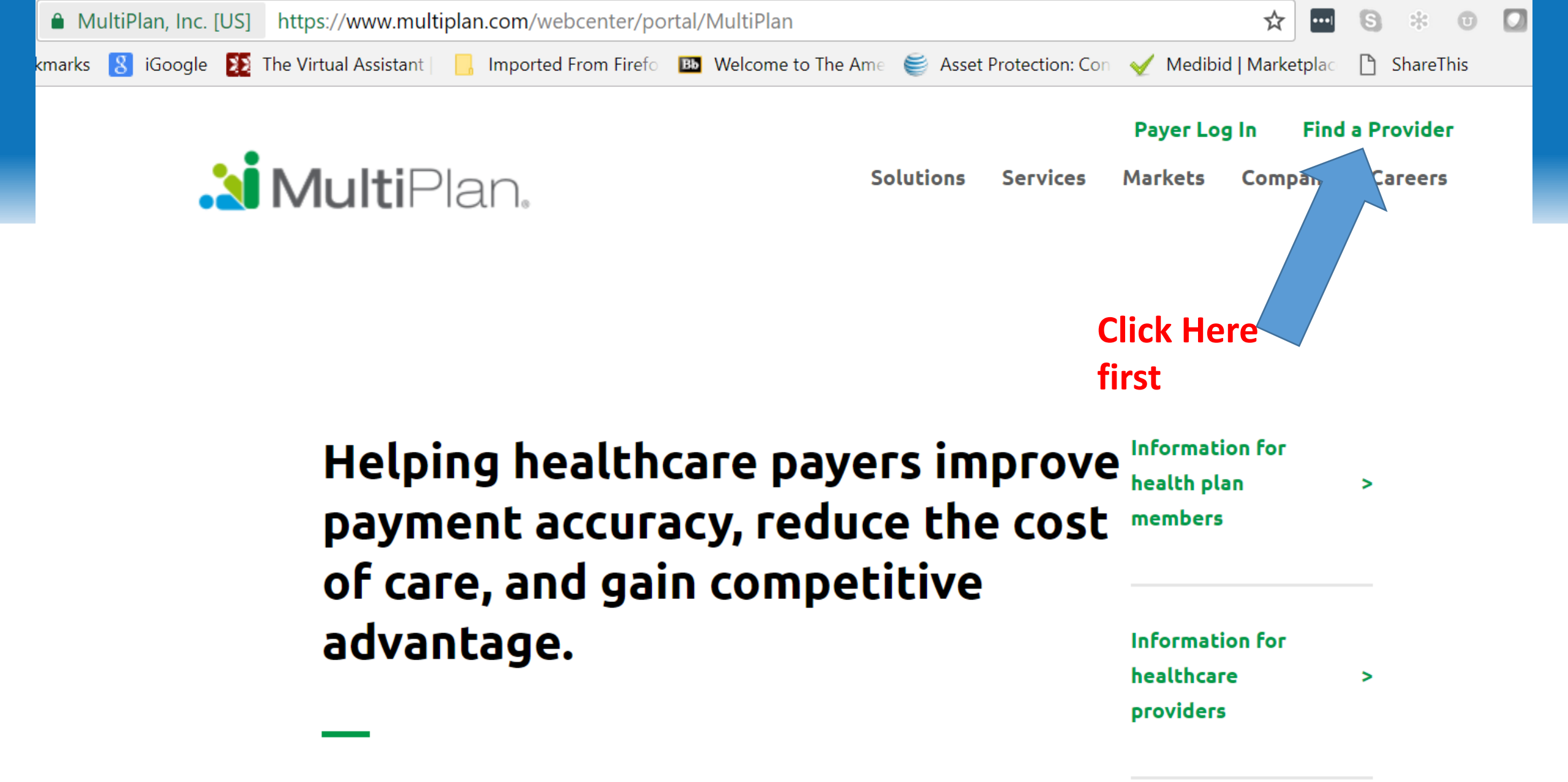

e.

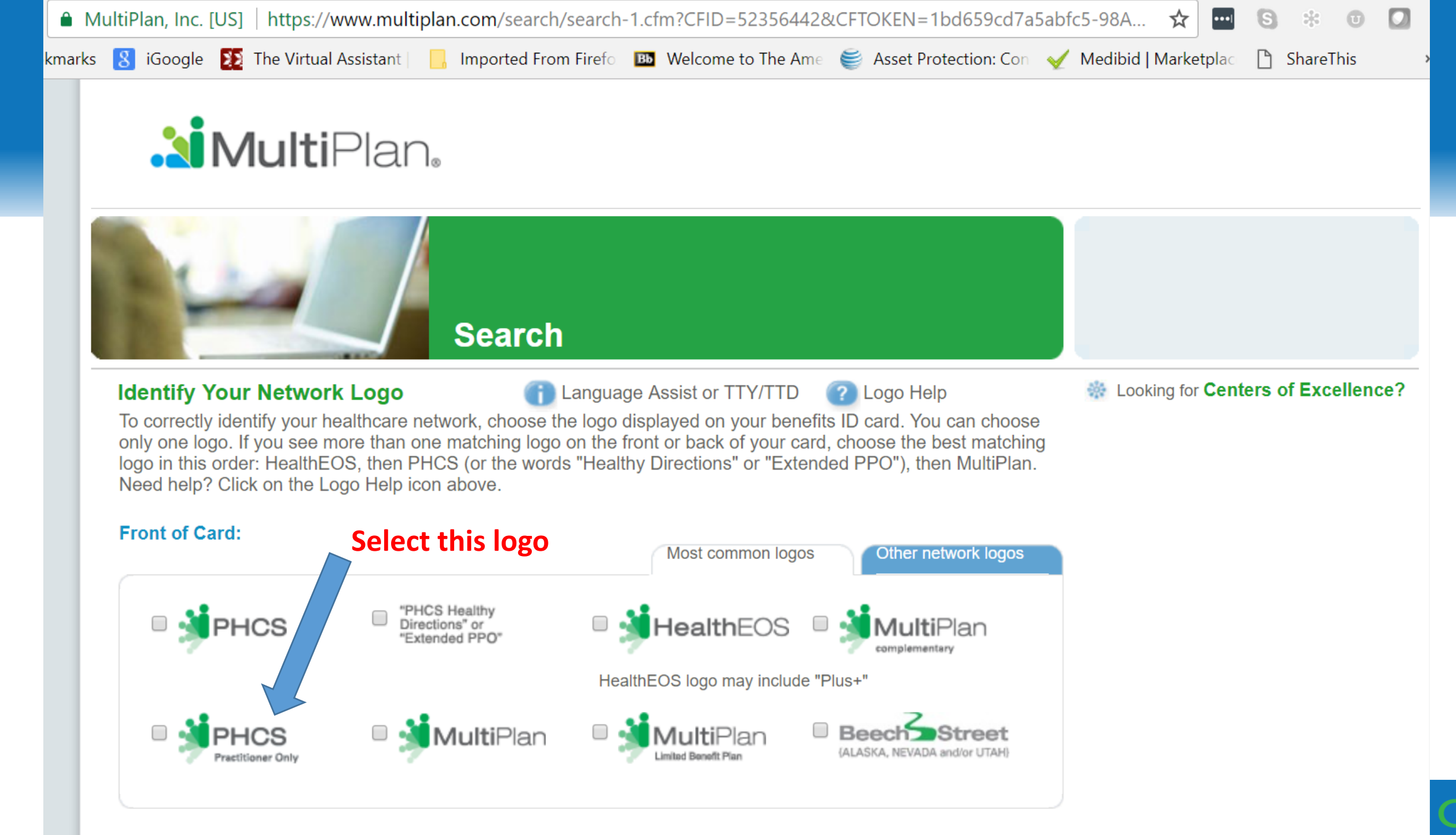

Back of Card:

# Inpatient or Outpatient Surgery or Procedure

- If you need to go for an outpatient surgery or procedure, always contact MediBid first.
- You can also post a request at <u>HTTPS://ElectricMirror.MediBid.com</u>
- Or you can email <u>ElectricMirror@MediBid.com</u> or call 1-888-855-6334
- Make sure to give as much detail as possible, and upload any imaging studies or notes to the secure portal
- IF you are admitted without doing this first, contact us as soon as possible and preferable WHILE you are still in the hospital

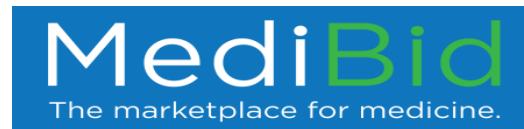

#### Imaging Requests

- Post a request at <a href="https://ElectricMirror.MediBid.com">HTTPS://ElectricMirror.MediBid.com</a>
- Or you can email <u>ElectricMirror@MediBid.com</u> or call 1-888-855-6334

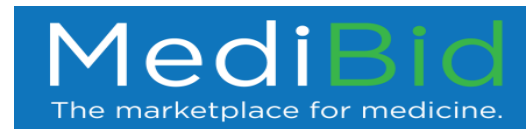

#### Urgent Care

• Procedures Pending

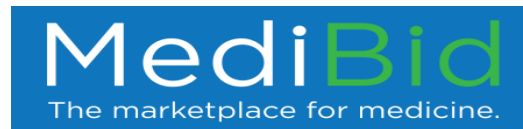

#### Emergency Room

- In the event of a medical emergency, go to the nearest ER, and show your benefits card.
- If you are admitted to the hospital, call MediBid at 1-888-855-6334 or email <u>ElectricMirror@MediBid.com</u>
- If you are unable to, have your partner, or friend do it for you.
- It is VERY important to contact us <u>as soon</u> as you are admitted to the hospital

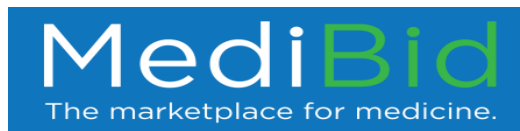

#### How to Use MediBid

- Go to your Landing Page: <u>HTTPS://ElectricMirror.MediBid.com</u>
- Or email ElectricMirror@MediBid.com

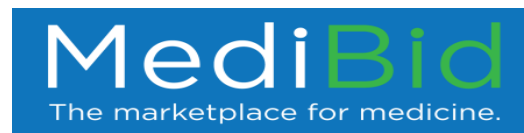

# After Logging in Fill Out General Health Information and Submit a Request for Care

| Mu Drofile          | During           | Home About                      | My Profile | My Requests | Blog | FAQs |
|---------------------|------------------|---------------------------------|------------|-------------|------|------|
| Personal Informa    | ation            | Health Information:             |            |             |      |      |
| Contact Details:    |                  | Cardiac Problems                | No         |             |      |      |
| Name:               | MediBid Patient  | Respiratory Problems            | No         |             |      |      |
| Email:              | info@medibid.com | Diabetes                        | No         |             |      |      |
| Gender:             | M                | Blood Pressure                  | No         |             |      |      |
| Date of Birth :     | 01/01/2014       | Allergies                       | No         |             |      |      |
| Primary Phone:      | 555.555.5555     | Smoke                           | N          |             |      |      |
| Alternate Phone:    | -                | Alcohol                         | No         |             |      |      |
| Address:            | 555 SSI SI S     | Current Medications             | None       |             |      |      |
| State:              | Texas            | Height (ft, in)                 | 6'         |             |      |      |
| Zip:                | 55555            | Weight (lbs.)                   | 180        |             |      |      |
| Country:            | United States    | Enrolled in U.S.                | No         |             |      |      |
| Edit Info Edit Pass | word             | Medicare:<br>Edit Health        |            |             |      |      |
| Edit Info Edit Pass | word             | Edit Health<br>Complete missing |            |             |      | Me   |

## After Logging in Fill Out General Health Information and Submit a Request for Care

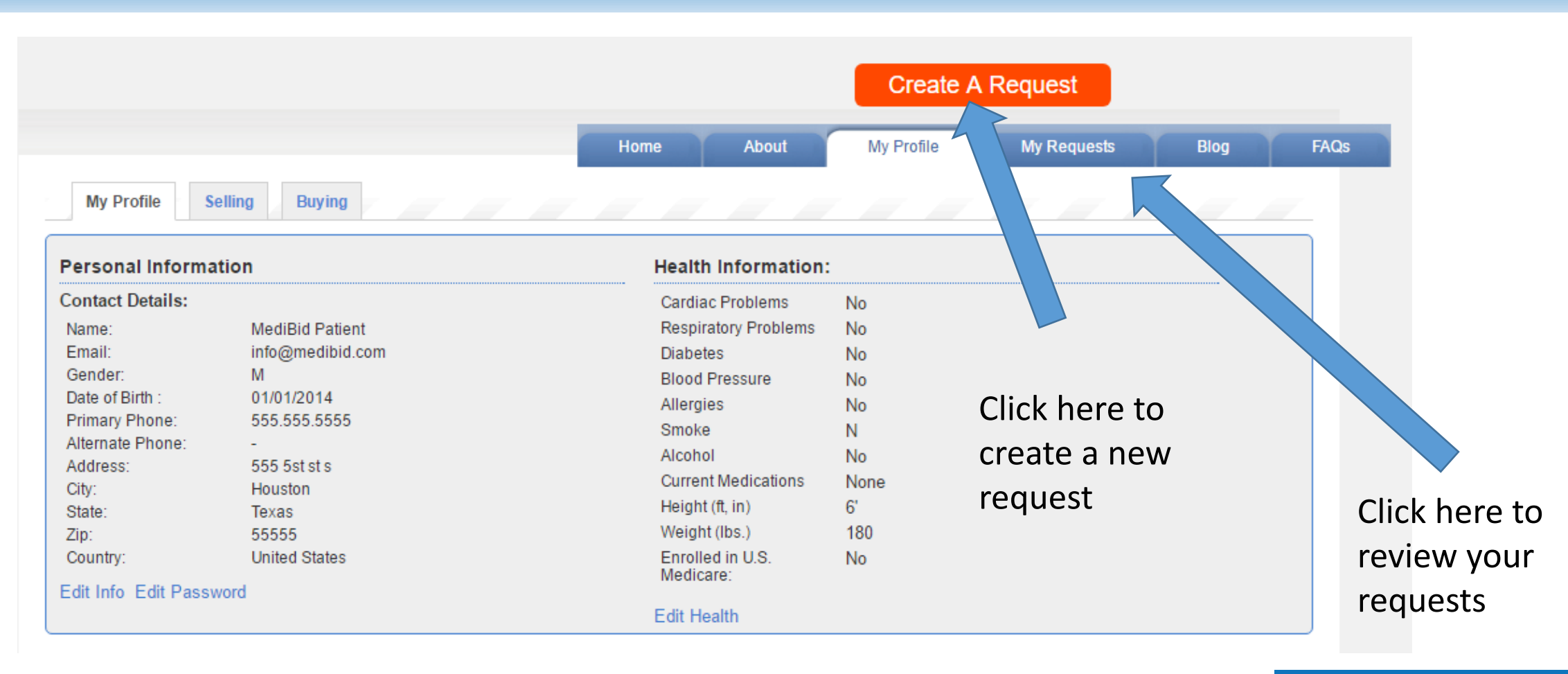

MediBic The marketplace for medicine.

# The Medical Provider Receives an Email notifying them of a Patient's Request

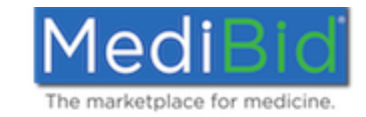

Dear DrCharles,

We have new patients looking for you! The following are new Seeker Requests on MediBid that match your specialties. Please review these requests and place a custom Bid on as many or as few as you wish. Don't forget you can also look for patients seeking care through "My Profile" on the "Open Seeker Requests" tab. Well Child visits

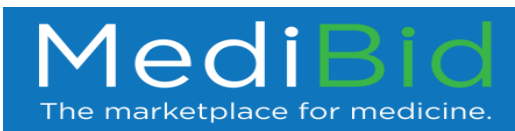

#### This is the Patient's Request as the Medical Provider Sees it

| Request id: 6550<br>Fix sore shoulder |                                               |                                                                            |  |  |  |  |
|---------------------------------------|-----------------------------------------------|----------------------------------------------------------------------------|--|--|--|--|
| Category:                             | Orthopedic (Including Surgery) > Consultation |                                                                            |  |  |  |  |
| Seeker's Location:                    | Houston, TX, 55555, US                        |                                                                            |  |  |  |  |
| Age:                                  | 17                                            |                                                                            |  |  |  |  |
| Gender:                               | Male                                          |                                                                            |  |  |  |  |
| Bid Start Time:                       | 04-26-2017 12:00 AM                           |                                                                            |  |  |  |  |
|                                       | Request Information                           | Send a message to the patient to request additional information.           |  |  |  |  |
|                                       | Submit Bid                                    |                                                                            |  |  |  |  |
| Description:                          | Twisted shoulder oddly.                       | Constant pain has subsided, yet still hurts to bear weight after 2 months. |  |  |  |  |
| Medical History:                      |                                               |                                                                            |  |  |  |  |
| Seeker's Health                       | Cardiac Problems                              | No                                                                         |  |  |  |  |
| information.                          | Respiratory Problems                          | No                                                                         |  |  |  |  |
|                                       | Diabetes                                      | No                                                                         |  |  |  |  |
|                                       | Blood Pressure                                | No                                                                         |  |  |  |  |
|                                       | Allergies                                     | No                                                                         |  |  |  |  |
|                                       | Smoke                                         | No                                                                         |  |  |  |  |
|                                       | Alcohol                                       | No                                                                         |  |  |  |  |
|                                       | Current Medications                           | None                                                                       |  |  |  |  |
|                                       | Height (ft, in)                               | 6'                                                                         |  |  |  |  |
|                                       | Weight (Ibs)                                  | 180                                                                        |  |  |  |  |
| Prior treatments or<br>diagnosis:     |                                               |                                                                            |  |  |  |  |
| Procedure Timeline:                   | 1-2 Months                                    |                                                                            |  |  |  |  |
| Preferred Location:                   | Anywhere in my state                          |                                                                            |  |  |  |  |
| Payment Modes:                        | Cash, Credit                                  |                                                                            |  |  |  |  |
| Enrolled in Medicare:                 | No                                            |                                                                            |  |  |  |  |
|                                       |                                               |                                                                            |  |  |  |  |

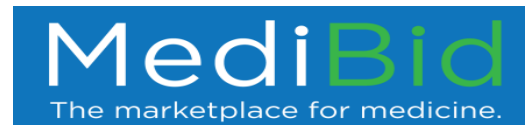

#### After a Bid is Submitted, the Patient Receives An Email Notifying Them

You have received a bid!

You can review bids and bidder profiles by logging in and viewing your request.

\*Please note, if you belong to one of the groups MediBid works with, you will have to log into MediBid through your group's webpage.

If you are not automatically redirected to your request, please use following URL after logging in:

https://www.medibid.com/request/view/6447

If you need help or have any questions, please call 888.855.MEDI(6334) or email info@medibid.com.

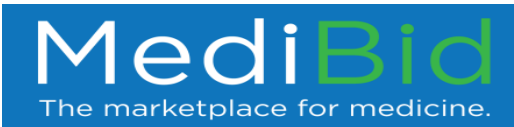

### Login to MediBid portal to View Bids

| Request id: 6550<br>Fix sore shoulder |                                               |                                                                            |  |  |  |  |
|---------------------------------------|-----------------------------------------------|----------------------------------------------------------------------------|--|--|--|--|
| Category:                             | Orthopedic (Including Surgery) > Consultation |                                                                            |  |  |  |  |
| Seeker's Location:                    | Houston, TX, 55555, US                        |                                                                            |  |  |  |  |
| Age:                                  | 17                                            |                                                                            |  |  |  |  |
| Gender:                               | Male                                          |                                                                            |  |  |  |  |
| Bid Start Time:                       | 04-26-2017 12:00 AM                           |                                                                            |  |  |  |  |
| Description:                          | Twisted shoulder oddly.                       | Constant pain has subsided, yet still hurts to bear weight after 2 months. |  |  |  |  |
| Medical History:                      |                                               |                                                                            |  |  |  |  |
| Seeker's Health                       | Cardiac Problems                              | No                                                                         |  |  |  |  |
| information.                          | Respiratory Problems                          | No                                                                         |  |  |  |  |
|                                       | Diabetes                                      | No                                                                         |  |  |  |  |
|                                       | Blood Pressure                                | No                                                                         |  |  |  |  |
|                                       | Allergies                                     | No                                                                         |  |  |  |  |
|                                       | Smoke                                         | No                                                                         |  |  |  |  |
|                                       | Alcohol                                       | No                                                                         |  |  |  |  |
|                                       | Current Medications                           | None                                                                       |  |  |  |  |
|                                       | Height (ft, in)                               | 6'                                                                         |  |  |  |  |
|                                       | Weight (lbs)                                  | 180                                                                        |  |  |  |  |
| Prior treatments or<br>diagnosis:     |                                               |                                                                            |  |  |  |  |
| Procedure Timeline:                   | 1-2 Months                                    |                                                                            |  |  |  |  |
| Preferred Location:                   | Anywhere in my state                          |                                                                            |  |  |  |  |
| Payment Modes:                        | Cash, Credit                                  |                                                                            |  |  |  |  |
| Enrolled in Medicare:                 | No                                            |                                                                            |  |  |  |  |
|                                       |                                               |                                                                            |  |  |  |  |

See your bids above your request

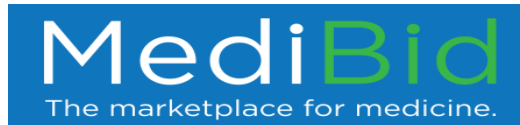

| Bid Date   | Bid Amount* | Location                        | Expires on | Bidder Notes                                                                                                    | Bidder Rating                                                                              | Accept Bid                        |
|------------|-------------|---------------------------------|------------|----------------------------------------------------------------------------------------------------|--------------------------------------------------------------------------------------------|-----------------------------------|
| 2017-04-26 | US \$250    | Seneca, SC, 29678,<br>US        | 07/25/2017 | Initial consultation for spinal medicine<br>and surgery evaluation. Includes<br>history, physical examination, and<br>review of lab data, x-ray tests, and<br>MRI results. Mail-in MRI reviews are<br>free. The cost of the initial<br>consultation is deducted from the<br>cost of surgery if and when any<br>recommended surgery is performed.               | 36 Reviews<br>Source: HealthGrades,<br>Vitals, RateMDs,<br>UCompareHealthCare              | Yes   No thanks<br>  View Profile |
| 2017-04-26 | US \$250    | Orland Park, IL,<br>60467, US   | 07/25/2017 | Does not include actual surgical procedure.                                                                                                    | 69 Reviews<br>Source: HealthGrades,<br>Vitals, Wellness,<br>RateMDs,<br>UCompareHealthCare | Yes   No thanks<br>  View Profile |
| 2017-04-26 | US \$0      | Montreal, QC, H3A<br>0A5, CA    | 07/25/2017 | This is for a remote consultation or<br>second opinion. Includes discussion<br>via skype, email and/or chat. Review<br>of chart and images. Explanation of<br>the condition and discussion of a<br>treatment plan designed for you<br>personally.                                                                                                    | Not rated                                                                                  | Yes   No thanks<br>  View Profile |
| 2017-04-26 | US \$150    | San Antonio, TX,<br>78258, US   | 07/25/2017 | The fee includes an in office<br>consultation with plain Xrays as<br>indicated.                                                                                                    | 45 Reviews<br>Source: HealthGrades,<br>Vitals, Yelp, RateMDs,<br>UCompareHealthCare        | Yes   No thanks<br>  View Profile |
| 2017-04-26 | US \$75     | Swansboro, NC,<br>28584, US     | 07/25/2017 | An initial consultation to further<br>discuss treatment is recommended, at<br>a cost of \$75. General Podiatry visit,<br>includes nail, corn, and callous<br>debridement. If imaging is needed, this<br>would be paid for by the patient at a<br>reduced cash pay rate. Other fees and<br>treatments may apply depending on<br>the specific condition treated. | Not rated                                                                                  | Yes   No thanks<br>  View Profile |
| 2017-04-26 | US \$200    | Scottsdale, AZ,<br>85260, US    | 07/25/2017 | call, email for details                                                                                                    | Not rated                                                                                  | Yes   No thanks<br>  View Profile |
| 2017-04-26 | US \$200    | Oklahoma City, OK,<br>73114, US | 07/25/2017 | The \$200.00 initial consultation fee is<br>applied to the total cost of the<br>process. If surgery is not required, the<br>consultation fee will be retained.                                                                                                    | 3 Reviews<br>Source: Yelp,<br>MediBid                                                      | Yes   No thanks<br>  View Profile |
| 2017-04-26 | US \$200    | Macon, MO, 63552,<br>US         | 07/25/2017 |                                                                                                    | Not rated                                                                                  | Yes   No thanks<br>  View Profile |

You will get to review the quality and view the profile of the bidder, along with seeing the prices and locations to help determine your choice. Reject those you do not want and accept the one that is right for you.

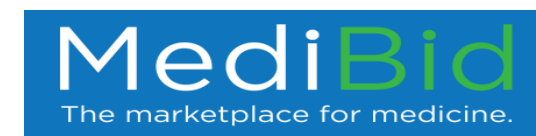